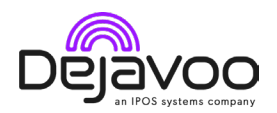

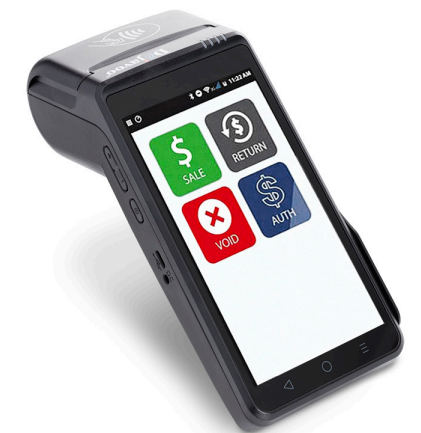

# Dejavoo QD Line:

#### **Credit Card Sale:**

- 1. Enter Sale Amount > OK.
- 2. Default: Sale.
- 3. (If prompted) Enter Server # > OK.
- **4**. Select payment type: Card/PIN Debit.
- 5. (If configured) Enter Tip Amount > OK.
- 6. Confirm Sale Amount > OK.
- 7. Tap/Insert Card. (Enter PIN if required).

8. Transaction processes, receipt prints.

#### **Credit Card Return:**

- 1. Enter Return Amount > OK.
- 2. Default: Sale > Select Return.
- **3**. Select payment type: Card/PIN Debit.
- 4. Confirm Return Amount.
- **5**. (If prompted) Enter Manager Password (default: 1234).
- 6. Tap/Insert/Manually Enter Card.
- 7. Transaction processes, receipt prints.

# Manually Entered Sale:

- 1. Enter Sale Amount > OK.
- 2. Default: Sale.
- 3. Select payment type: Card/Cash.

- 4. (If prompted) Enter Server # > OK.
- 5. (If configured) Enter Tip Amount.
- 6. Select Credit Card Icon > Enter Card #.
- **7**. Follow prompts (exp. date, ZIP code).
- 8. Transaction processes, receipt prints.

# Void Credit Card Transaction:

- 1. Enter Void Amount > OK.
- 2. Default: Sale > Select Void.
- **3**. Select payment type: Card/PIN Debit.
- 4. Confirm Void Amount.
- **5**. (If prompted) Enter Manager Password.
- 6. Tap/Insert/Manually Enter Card.
- 7. Transaction processes, receipt prints.

# Void by Transaction Number:

- 1. Access Favorites > Void Transaction.
- **2**. (If prompted) Enter Manager Password.
- **3**. Select By Transaction # > Enter Transaction # > OK.
- 4. Confirm Void Transaction > OK.
- 5. (If prompted) Enter Manager Password.

# SIGNAPAY PAYLO

## **Technical Support:**

Email: <u>support@signapay.com</u> Phone: (800) 944-1399

## Support Hours:

#### Weekdays:

Monday to Friday: 8 AM - 9 PM CST

Weekends: Saturday and Sunday: 9 AM - 4 PM CST

## **Customer Support:**

Email: <u>support@signapay.com</u> Phone: (800) 944-1399

# Support Hours:

Weekdays: Monday to Friday: 8 AM - 5 PM CST 6. Transaction processes, receipt prints.

#### **Reprint Receipt:**

 Access Favorites > Reprint Receipt.
(If prompted) Enter Manager Password.

**3**. Select option: Last Transaction #/By Card Number.

4. Follow prompts, receipt prints.

#### **Call Me Feature:**

1. Tap icon > (If prompted) Enter Manager Password.

**2**. Select Call Me > Notification sent, assistance call received.

#### **Edit Tips by Transaction Number:**

1. Access Favorites > Select Transaction #.

- **2**. (If prompted) Enter Manager Password.
- 3. Enter Transaction # > OK.
- 4. Enter Tip Amount > OK.
- 5. Confirm Tip Amount > Yes/No.
- **6**. Repeat for each transaction if required.

#### **Settle Daily Batch:**

 Access Favorites > Settle Daily Batch.
(If prompted) Enter Manager Password.

**3**. Terminal communicates with host, Settlement Report prints.

#### **Printing Reports:**

Access Favorites > Reports.
(If prompted) Enter Manager

Password.

Select report type (Daily/Summary).
View/print report.

#### Turn Server Prompt On/Off:

1. Access Core Menu > Applications > Credit/Debit/EBT > Setup.

**2**. (If prompted) Enter Manager Password.

**3**. Select Trans Prompts > Clerks > Prompt.

4. Select desired option.

#### **Terminal Power Off/Reboot:**

1. Press button on side of terminal > Menu appears.

2. Select option: Power Off/Reboot/

Airplane Mode/Silent Mode.

# SIGNAPAY PAYLO

#### **Technical Support:**

Email: <u>support@signapay.com</u> Phone: (800) 944-1399

#### Support Hours:

#### Weekdays: Monday to Friday: 8 AM - 9 PM CST

Weekends: Saturday and Sunday: 9 AM - 4 PM CST

#### **Customer Support:**

Email: <u>support@signapay.com</u> Phone: (800) 944-1399

#### **Support Hours:**

Weekdays: Monday to Friday: 8 AM - 5 PM CST